# First steps in Matlab and with SPM.

Get your Matlab running

#### Test your Matlab

- Open Matlab
- Go to the folder (....\MandM\code) where you have the file mam2019\_setup.m
- In your Matlab console type «mam2019\_setup» and then enter.

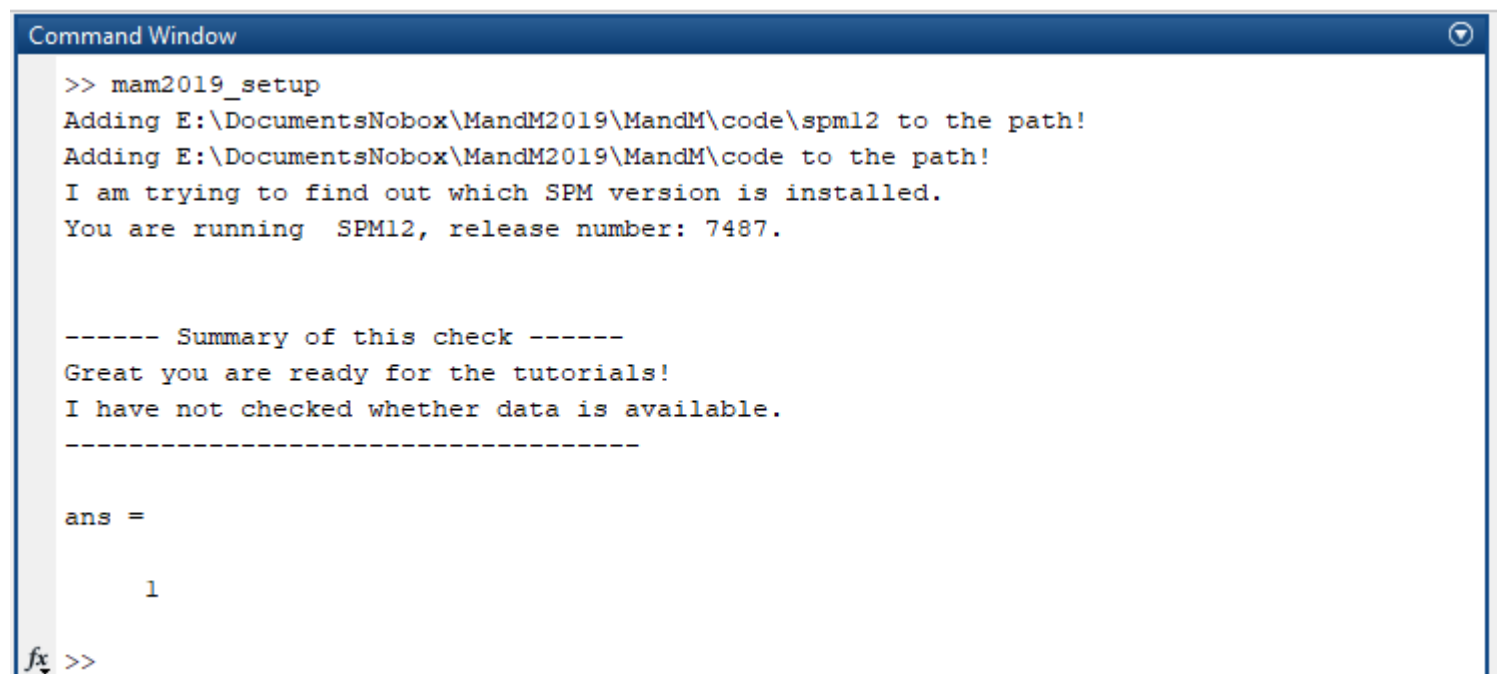

#### Start SPM

- Type spm fmri and enter in your matlab console
  - This will start SPM

## SPM main menu

| SPM12 (6906): Menu – 🗆 🗖                                            |                               |                  |                   |
|---------------------------------------------------------------------|-------------------------------|------------------|-------------------|
| Spallal pro proces<br>Realign (Esti.<br>Coregister (                | sing<br>Y Slice<br>Y Normalis | timing<br>se ( ~ | Smooth<br>Segment |
| Model specification, review and estimation Specify 1st-level Review |                               |                  |                   |
| Specify 2nd-level                                                   |                               | Estimate         |                   |
| Inference Results                                                   |                               |                  |                   |
| Dynamic Causal Modelling                                            |                               |                  |                   |
| SPM for functional MRI                                              |                               |                  |                   |
| Display                                                             | Check Reg                     | Render           | - Y FMRI Y        |
| Toolbox: 🗸                                                          | PPIs                          | ImCalc           | DICOM Import      |
| Help                                                                | Utils Y                       | Batch            | Quit              |
| Copyright (c) 1991,1994-2016                                        |                               |                  |                   |

# Useful tools

#### • Display:

- Try to display the image skstruct.nii in the data folder
- Play around with the different options on the graphics window.
- Do the same for fmri01.nii,1
- Check Reg
  - Press and select both the skstruct.nii and the fmri01.nii,1
  - What do you observe.
  - Try to do an outline. Right click on one image and select outline.

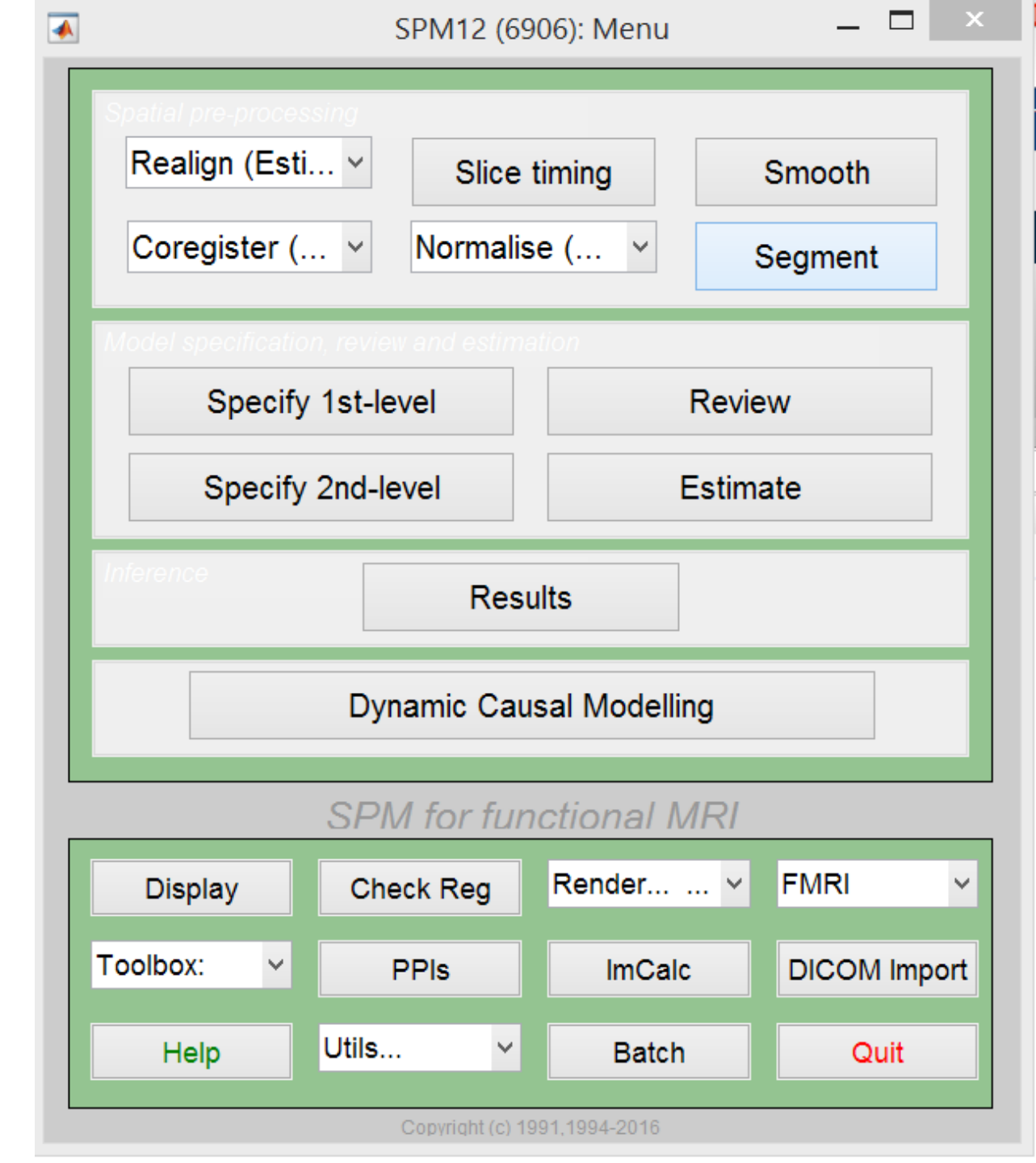

### Calculation

- Use the ImCalc tool to compute some «interesting things from the images.
  - E.g. mean of the 11 fmri01.nii images, thresholded image, etc. be creative. What could be an interesting thing to look at?
  - For example the difference between the first and the last of the 11 fMRI images. fmri01.nii,1 and fmri01.nii,11 (Note: These are only a subset of the fMRI images of one run.)